Istituto Centrale per il Catalogo Unico delle Biblioteche Italiane

e per le Informazioni bibliografiche

Manuali utente per

SBN WEB

# Gestione dei servizi all'utenza

# 6. Modulo utente per la richiesta di servizi

Versione 1.0

| 0. Intro | oduzione                                                                   |    |
|----------|----------------------------------------------------------------------------|----|
| 1. Ges   | tione credenziali                                                          |    |
| 1.1      | 1.1 Recupero password                                                      | 4  |
| 1.2      | 1.2 Cambio password                                                        | 5  |
| 1.3      | 1.3 Autoregistrazione                                                      | 5  |
| 1.4      | 1.4 Scadenza delle credenziali                                             | 7  |
| 2. Acc   | esso alla pagina dei servizi utente dall'OPAC: inserimento della richiesta |    |
| 2.1      | Richiesta                                                                  |    |
| 2.2      | Annate/fascicoli                                                           |    |
| 2.3      | Copia digitale                                                             |    |
| 3. Mer   | 1u                                                                         |    |
| 3.1      | Scelta biblioteca                                                          |    |
| 3.2      | Nuova richiesta                                                            |    |
| 3.3      | Richieste in corso                                                         |    |
| 3.4      | Richieste archiviate                                                       |    |
| 3.5      | Diritti utente                                                             |    |
| 3.6      | Proposte di acquisto                                                       |    |
| 3.7      | Dati anagrafici                                                            | 19 |
| 3.8      | Catalogo Sbn                                                               |    |

# 0.

# 0. Introduzione

L'applicativo SbnWeb dispone di un'interfaccia che consente all'utente che si collega da remoto di:

- autoregistrarsi presso le biblioteche del Polo;
- inserire una richiesta di servizio sia relativa a documenti catalogati in SBN che al pregresso;
- visualizzare le richieste in corso
- visualizzare le richieste archiviate
- visualizzare i propri diritti
- ricercare o creare nuove proposte d'acquisto
- visualizzare e aggiornare i propri dati anagrafici
- accedere al catalogo Opac del Polo

Generalmente l'utente accede al modulo dei Servizi dopo aver effettuato sull'Opac la ricerca del documento di interesse cliccando sul link Richiesta presente accanto alla relativa collocazione ma si può anche accedere, conoscendone l'indirizzo, direttamente all'interfaccia utente.

# 1. Gestione credenziali

La pagina iniziale (Figura 1 - pagina di accesso) presenta i campi per accedere al sistema: se l'utente è registrato presso una delle biblioteche del Polo compila i campi relativi a:

- userid utente
- password

La userid è composta dalla sigla della biblioteca di prima iscrizione e da un progressivo di polo assegnato dal sistema all'atto dell'inserimento del record dell'utente e non è modificabile.

La password, in caso di auto registrazione, è inviata automaticamente per e-mail ed è composta dal codice fiscale inserito dall'utente (obbligatorio) preceduto da un numero a due cifre scelto casualmente dal sistema.

Nel caso in cui la registrazione dell'utente venga effettuata dal bibliotecario, la password corrisponde al codice fiscale: in entrambi i casi l'utente è tenuto a modificare la stessa al primo accesso e potrà definirla autonomamente avendo come unico vincolo il numero di caratteri utilizzati che non può essere inferiore ad 8.

Le credenziali potranno essere utilizzate per accedere ai servizi di tutte le biblioteche del Polo cui l'utente risulta iscritto.

L'applicativo offre la possibilità di personalizzare il testo della pagina di accesso al modulo dei servizi destinato agli utenti lettori (Figura 1 - pagina di accesso).

In assenza di personalizzazioni<sup>1</sup>, la pagina di benvenuto viene proposta con un testo di default: "Per accedere ai servizi è necessaria l'identificazione dell'utente. Gli utenti non ancora registrati possono utilizzare il modulo di <u>autoregistrazione</u>. "

### 1.1 Recupero password

Se l'utente ha dimenticato la password può richiederne il recupero utilizzando l'apposito tasto ('Recupero Password') presente sulla mappa di login dopo aver immesso la userID. (Figura 1 - pagina di accesso). Il sistema controlla la validità della userID, e reimposta la password inviandine una temporanea all'e-mail dell'utente. La password temporanea viene assegnata con lo stesso algoritmo utilizzato per la prima iscrizione.

| SBN Web<br>Servizio Bibliotecario Nazionale                                                                                                    |  |  |  |  |  |  |  |
|----------------------------------------------------------------------------------------------------|--|--|--|--|--|--|--|
| Ambiente COLLAUDO (71) - Polo SBW - SBN Web                                                                                                    |  |  |  |  |  |  |  |
| GESTIONE PASSWORD PERSONALE<br>Il sistema richiede una password di almeno 8 caratteri.<br>I vecchi utenti, dotati di una password con un numero di caratteri inferiore, dovranno adattarla ai nuovi requisiti alla<br>prima autenticazione.<br>In caso di necessità di recupero della password, cliccando sull'apposito pulsante nella presente pagina, se ne<br>riceverà via e-mail una generata in automatico dal sistema (richiesta la presenza di un valido indirizzo e-mail<br>nell'anagrafica).<br>Nel caso si richieda un azzeramento della password agli operatori della biblioteca, questa verrà impostata sul<br>proprio codice fiscale (richiesta la presenza di un valido codice fiscale nell'anagrafica).<br>Per accedere ai servizi é necessaria l'identificazione dell'utente.<br>Gii utenti non ancora registrati possono utilizzare il modulo di <u>Autoregistrazione. test</u> |  |  |  |  |  |  |  |
| Utente : Password :<br>Iogin Home<br>Cambio Password Recupero Password                                                                                                    |  |  |  |  |  |  |  |
|                                                                                                    |  |  |  |  |  |  |  |

Figura 1 - pagina di accesso

<sup>&</sup>lt;sup>1</sup> Per la personalizzazione del testo della pagina di benvenuto vedi i manuali Servizi – Configurazione e Amministrazione del sistema.

#### 1.2 Cambio password

L'utente può scegliere autonomamente di cambiare la password utilizzando l'apposito tasto **Cambio password** dopo aver fornito le credenziali correnti. Anche in questo caso il sistema controlla la password attuale e per esito positivo propone la mappa in **Errore.** L'origine riferimento non è stata trovata.

Il cambio password dell'utente non è ammesso da interfaccia bibliotecario, perché non sarebbe compatibile con i requisiti di privacy; il bibliotecario può re-inizializzare la password (tasto **Reset password**).

La reset della password da interfaccia bibliotecario rende la password uguale al codice fiscale dell'utente e la pone nello stato di password temporanea e quindi da modificare al primo accesso successivo alla reimpostazione. La richiesta di reset password aggiorna anche la data di ultimo utilizzo della password ottenendo in questo modo anche la riattivazione della userID se scaduta.

| Ambiente COLLAUDO (71) - Polo SBW - SBN Web - Utente: Aste Margherita                                                                                                    |
|----------------------------------------------------------------------------------------------------|
|                                                                                                    |
| Cambio password                                                                                                    |
| La password deve contenere un minimo di 8 caratteri; fino a un massimo di 30.<br>E' possibile l'uso di spazi nelle password per creare una frase composta da più parole.<br>E' consigliato utilizzare una combinazione di lettere, numeri e simboli. |
|                                                                                                    |
| Vecchia Password: Nuova Password:                                                                                                    |
| Conferma Password:<br>Ok Esci                                                                                                    |
|                                                                                                    |
|                                                                                                    |
|                                                                                                    |
|                                                                                                    |

#### Figura 2 - cambio password

#### **1.3** Autoregistrazione

Se non si è registrati in nessuna biblioteca del Polo l'utente può Autoregistrarsi.

Cliccando sul link Autoregistrazione, il sistema prospetta la mappa con l'elenco delle biblioteche alle quali è possibile iscriversi da remoto cioè di quelle biblioteche del Polo che consentono tale funzione (Figura 3 - scelta della biblioteca).

Il link non compare nella pagina se nessuna delle biblioteche del Polo ammette l'autoregistrazione.

|                                                       | SBN W<br>Servizio Bibliotecario Na                                 | /eb<br>zionale |
|-------------------------------------------------------|--------------------------------------------------------------------|----------------|
| Ambiente COLLAUDO<br>Selezionare dalla lista la bibli | (71) - Polo SBW - SBN Web<br>oteca alla quale desidera iscriversi: |                |
| Codice biblioteca                                     | Biblioteca                                                         |                |
| 02                                                    | Biblioteca Di Prova Per Corso Polo NAP                             | $\odot$        |
| 77                                                    | Biblioteca di prova di Palermo                                     | $\bigcirc$     |
| CR                                                    | Biblioteca Nazionale Centrale Vittorio Emanuele II                 | 0              |
| IC                                                    | Istituto Centrale Per Il Catalogo Unico Delle<br>Biblioteche       | 0              |
|                                                       |                                                                    |                |

Figura 3 - scelta della biblioteca

L'utente seleziona la biblioteca di interesse e procede cliccando il tasto **Avanti**; nelle schermate successive (Figura 4 - dati anagrafici, Figura 5 - dati residenza e recapiti utente) l'utente inserisce i dati anagrafici obbligatori e un indirizzo e-mail valido presso il quale riceverà le credenziali provvisorie di accesso e, successivamente, i dati di residenza e i recapiti.

| Iscrizione alla biblioteca : CR - Biblioteca Nazionale Centrale Vittorio Emanuele II  I campi contrassegnati dall'asterisco sono obbligatori. Dati Anagrafici(*)  Cognome Rossi Nome Merio Luogo nascita Roma Sesso Meschio Data Nascita (GG/MM 20/05/1990 Nazione IT ITALIA Vazione Codice RSSMRA90E20H501L E-mail rossi@tiscali.t       | Iscrizione alla biblioteca : CR - Biblioteca Nazionale Centrale Vittorio Emanuele II  I campi contrassegnati dall'asterisco sono obbligatori. Dati Anagrafici(*)  Cognome Rossi Nome Mario Luogo nascita Roma Sesso Maschio Nazione IT ITALIA (GG/MM /AAAA) Codice RSSMRA90E20H501L E-mail rossi@tiscali.it Esci Avanti>>                                       |                                                               | Ambiente COLLAUI                                         | )O (71) - Polo SBW                                           | Servizio Biblioteo | cario Nazional |
|----------------------------------------------------------------------------------------------------|----------------------------------------------------------------------------------------------------|---------------------------------------------------------------|----------------------------------------------------------|--------------------------------------------------------------|--------------------|----------------|
| Cognome       Rossi       Nome       Mario         Luogo       Roma       Sesso       Maschio         Data       Naziota       20/05/1990       Nazione       IT ITALIA         (GG/MM       /AAAA)       IT ITALIA       IT ITALIA         Codice       RSSMRA90E20H501L       E-mail       rossi@tiscali.if         Esci       Aventi>> | Cognome       Rossi       Nome       Mario         Luogo       Roma       Sesso       Maschio         Data       Nascita       20/05/1990       Nazione       IT ITALIA         (GG/MM       20/05/1990       Nazione       IT ITALIA       IT         Codice       RSSMRA90E20H501L       E-mail       rossi@tiscali.it       Esci         Esci       Avanti>> | Iscrizione alla biblioteca : (<br>I campi contrassegnati dali | CR - Biblioteca Nazion<br>l'asterisco sono obbli<br>Dat. | nale Centrale Vittorio<br>g <i>atori.</i><br>i Anagrafici(*) | - Emanuele II      |                |
| Luogo       Roma       Sesso       Maschio ♥         Data       Nascita       20/05/1990       Nazione       IT ITALIA       ♥         (GG/MM       /AAAA)       Participation       IT ITALIA       ♥         Codice       RSSMRA90E20H501L       E-mail       rossi@tisceli.it         Esci       Avanti>>                              | Luogo<br>nascita       Roma       Sesso       Maschio          Data<br>Nascita<br>(GG/MM<br>/AAAA)       20/05/1930       Nazione       IT ITALIA         Codice<br>Fiscale       RSSMRA90E20H501L       E-mail       rossi@tiscali.it         Esci       Avanti>>                                                                                              | Cognome Rossi                                                 | Nome                                                     | Mario                                                        |                    |                |
| Data     Nascita       (GG/MM     20/05/1990       (AAAA)     IT ITALIA       Codice     RSSMRA90E20H501L       E-mail     rossi@tiscali.it   Esci Avanti>>                                                                                                    | Data<br>Nascita<br>(GG/MM<br>/AAAA)       20/05/1990       Nazione       IT ITALIA         Codice<br>Fiscale       RSSMRA90E20H501L       E-mail       rossi@tiscali.it         Esci       Avanti>>                                                                                                    | Luogo<br>nascita                                              | Sesso                                                    | Maschio 💌                                                    |                    |                |
| Codice<br>Fiscale RSSMRA90E20H501L E-mail rossi@tiscali.it                                                                                                    | Codice<br>Fiscale RSSMRA90E20H501L E-mail rossi@tiscali.it<br>Esci Avanti>>                                                                                                    | Data<br>Nascita<br>(GG/MM<br>/AAAA)                           | Nazione                                                  |                                                              |                    | ~              |
| Esci Avanti>>                                                                                                    | Esci Avanti>>                                                                                                    | Codice<br>Fiscale                                             | 501L E-mail                                              | rossi@tiscali.it                                             |                    | ]              |
|                                                                                                    |                                                                                                    |                                                               | Es                                                       | ci Avanti>>                                                  |                    |                |
|                                                                                                    |                                                                                                    |                                                               |                                                          |                                                              |                    |                |
|                                                                                                    |                                                                                                    |                                                               |                                                          |                                                              |                    |                |

Figura 4 - dati anagrafici

|                                                                                                    |           |              | *                |          |               | 5       | Servizio I | SBN W<br>Bibliotecario Nazi | eb |
|----------------------------------------------------------------------------------------------------|-----------|--------------|------------------|----------|---------------|---------|------------|-----------------------------|----|
| Ambiente COLLAUDO (71) - Polo SBW - SBN Web<br><i>Iscrizione alla biblioteca</i> : CR - Biblioteca Nazionale Centrale Vittorio Emanuele II<br><i>I campi contrassegnati dall'asterisco sono obbligatori.</i> |           |              |                  |          |               |         |            |                             |    |
|                                                                                                    |           |              | Resid            | enza(*)  |               |         |            |                             |    |
| Indirizz                                                                                                    | o via Bor | ghesiana, 22 | -                |          |               | Cap     | 00100      |                             |    |
| Città                                                                                                    | Roma      |              |                  |          |               | Prov    |            |                             | ~  |
| Nazion                                                                                                    | e IT ITAL | .IA          |                  |          | ~             |         |            |                             |    |
|                                                                                                    |           | Domicilio    | (da compilare so | lo se di | verso dalla r | residen | za)        |                             |    |
| Indirizz                                                                                                    | •         |              |                  |          |               | Cap     |            |                             |    |
| Città                                                                                                    |           |              |                  |          |               | Prov    |            |                             | ~  |
|                                                                                                    |           |              | Rec              | apiti    |               |         |            |                             | _1 |
| Tel. fiss                                                                                                    | 0         | 06 7778945   |                  |          | Fax           |         |            |                             |    |
| Mobile                                                                                                    |           |              |                  |          |               |         |            |                             |    |
| Ricerjone SMS:<br>su fisso O su mobile O no SMS O                                                                                                    |           |              |                  |          |               |         |            |                             |    |
| Esci ( <indietro ok="">&gt;</indietro>                                                                                                    |           |              |                  |          |               |         |            |                             |    |
|                                                                                                    |           |              |                  |          |               |         |            |                             |    |
|                                                                                                    |           |              |                  |          |               |         |            |                             |    |
|                                                                                                    |           |              |                  |          |               |         |            |                             |    |
|                                                                                                    |           |              |                  |          |               |         |            |                             |    |
|                                                                                                    |           |              |                  |          |               |         |            |                             |    |

Figura 5 - dati residenza e recapiti utente

### 1.4 Scadenza delle credenziali

È previsto un controllo sulla data di ultimo utilizzo della userID e il suo annullamento nel caso in cui non venga utilizzata per il numero di giorni solari definiti. Il default di

ICCU

applicazione (definito nel software) è 180 giorni. Per modificare tale default è necessario inserire nel DB un apposito record nella tabella tbf\_contatore (chiave di identificazione cd\_polo, cd\_biblioteca, cd\_cont='USL') e valorizzare opportunamente il campo lim\_max. (vedi manuale Amministrazione del sistema).

# 2. Accesso alla pagina dei servizi utente dall'OPAC: inserimento della richiesta

Dopo aver individuato nell'Opac di Polo il documento di interesse, l'utente può, cliccando sui link (Richiesta, Annate/Fascicoli) situati sulla scheda analitica accanto alla Collocazione, accedere al modulo dei **Servizi**.

I link sono presenti solo se la biblioteca che conserva il documento di interesse ha attivato la possibilità di effettuare richieste da remoto (vedi manuale Servizi  $\rightarrow$  Configurazione).

Per ogni scheda catalografica possono essere presenti, nella colonna Servizi, fino a tre link:

- <u>Richiesta</u>
- <u>Annate/Fascicoli</u> (presente, per i periodici, se la biblioteca consente l'esame dei fascicoli, vedi manuale Amministrazione Opac)
- <u>Copia digitale</u> (presente se per l'esemplare/inventario esiste una copia digitale, etichetta 956)

### 2.1 Richiesta

Cliccando sul tasto Richiesta si accede alla pagina di Login (Figura 1 - pagina di accesso) del modulo Servizi/utente dove l'utente si può accreditare o autoregistrare con le modalità sopradescritte; la pagina presenta in alto a sinistra l'autore (se presente), il titolo e l'anno del documento selezionato.

A seguito della login si apre una mappa sulla quale l'utente può effettuare la scelta del servizio selezionandolo tra quelli presenti nella drop; la drop presenta i servizi per i quali l'utente è autorizzato dalla biblioteca. In caso di sospensione dell'utente da un servizio, questo non viene prospettato nella menu a tendina. Nel link sottostante sono invece elencati tutti i servizi disponibili sul documento (Figura 6 - scelta servizio).

L'utente procede cliccando sul tasto **Avanti** ed accede alla pagina successiva dove può dettagliare alcuni dati relativi alla richiesta; la composizione del modulo di richiesta

dipende dalla configurazione che è stata scelta dalla biblioteca per un determinato servizio (vedi manuale Servizi  $\rightarrow$  Configurazione  $\rightarrow$  Dettaglio servizio  $\rightarrow$  Modulo di richiesta). I dati della richiesta implementabili dall'utente sono:

- la data limite di interesse (campo presente solo in caso di prenotazione)
- il supporto (da configurare per il servizio riproduzione; si seleziona dalla drop se per lo stesso sono stati configurati più supporti)
- l'anno periodico (campo presente solo in caso di richiesta di un periodico)
- il volume di interesse (campo presente solo in caso di richiesta di un periodico)
- il numero fascicolo (campo presente solo in caso di richiesta di un periodico)
- l'intervallo copia (da configurare per il servizio riproduzione)
- la spesa massima sostenibile dall'utente per il servizio richiesto
- la modalità di erogazione (si seleziona dalla drop se per il servizio è stata configurata dalla biblioteca più di una modalità)
- la data di ritiro del documento (si seleziona dalla drop se la prelazione è stata configurara dalla biblioteca superiore alle 24 ore)

Per l'utente è anche disponibile, se configurato, un campo note per ulteriori precisazioni Dopo aver compilato il modulo e aver nuovamente cliccato sul tasto **Avanti**, all'utente viene chiesto di inserire la password al fine di autenticare la transazione registrando la richiesta effettuata (Figura 7 - richiesta servizio locale; Figura 8 - messaggio di corretto inserimento richiesta).

| Guida   Logout Lag                                                                                                    |
|----------------------------------------------------------------------------------------------------|
| Scelta servizio                                                                                                    |
| <u>Scetta biblioteca</u> Biblioteca per Formazione- Ambiente COLLAUDO (71) - Polo SBW - SBN Web- Utente: Aste Margherita |
| Nuova richiesta     Dati nuova richiesta     Dati nuova richiesta                                                        |
| Richieste in corso     Bibl.Servizio : FI                                                                                |
| Richieste archivate     Titolo: Curce et lisenebra 1995     Titolo: Curce et lisenebra 1995                              |
| a Diritti utente Inventario :/ 5478                                                                                      |
| a Proposte di acquisto Servizio                                                                                          |
| Dati anagrafici     Verviz Prestito locale cumento                                                                       |
| Catalogo SBN     Consultazione materiale di magazzino                                                                    |
| Prestito locale Prestito notiurno                                                                                        |
| Prestito materiale a scaffale aperto                                                                                     |
| Riproduzione                                                                                                    |
| < <indietro avanti="">&gt;</indietro>                                                                                    |
|                                                                                                    |
|                                                                                                    |
|                                                                                                    |
|                                                                                                    |
|                                                                                                    |
|                                                                                                    |
|                                                                                                    |
|                                                                                                    |
|                                                                                                    |
|                                                                                                    |
|                                                                                                    |
|                                                                                                    |
|                                                                                                    |
|                                                                                                    |
|                                                                                                    |

#### Figura 6 - scelta servizio

| Polo: SBW Utente: IC000000              | 0072                                                                          |                                                          | SBN Web<br>Guida   Logout 💷 💥 |
|-----------------------------------------|-------------------------------------------------------------------------------|----------------------------------------------------------|-------------------------------|
| ▼ Servizi                               | <u>Scelta servizio</u> > Richiesta servizio                                   | locale                                                   |                               |
| Scelta biblioteca                       | Biblioteca per Formazione- Ambie                                              | nte COLLAUDO (71) - Polo SBW - SBN Web- Utente: Aste     | Margherita                    |
| Nuova richiesta                         | Richiesta servizi Locali per il segu                                          | ente volume: Autore Conrad, Joseph , Titolo Cuore di ten | ebra del 1995                 |
| Richieste in corso                      | Servizio:Prestito locale                                                      | Data Richiesta: 30/09/2013                               |                               |
| Richieste archiviate                    | Data disponibilità documento:                                                 | 30/09/2013                                               |                               |
| Diritti utente     Proposte di acquisto | Modalità di erogazione:                                                       | consegna in sede 💌                                       |                               |
| <ul> <li>Dati anagrafici</li> </ul>     | Data prevista ritiro documento:                                               | 30/09/2013 🕶 🖱                                           |                               |
| Catalogo SBN                            |                                                                               |                                                          |                               |
| build: 2013-09-19 12:05:39              | Note dell'utente:                                                             |                                                          |                               |
|                                         | (*)OBBLIGATORIO: Inserire un valo                                             | pre o selezionarlo dalla lista                           |                               |
|                                         |                                                                               |                                                          |                               |
|                                         | Inserire la password utente per c                                             | onfermare:                                               |                               |
|                                         | < <indietro inserimento="" ric<="" th=""><th>thiesta</th><th></th></indietro> | thiesta                                                  |                               |
|                                         |                                                                               |                                                          |                               |

Figura 7 - richiesta servizio locale

|                            |                                                                                                 | SBN Web            |
|----------------------------|-------------------------------------------------------------------------------------------------|--------------------|
| Polo: SBW_Utente: IC000000 | 0072                                                                                            | Guida   Logout 🛄 💥 |
| ▼ Servizi                  | Scelta servizio                                                                                 |                    |
| Scelta biblioteca          | Inserimento della richiesta effettuato correttamente                                            |                    |
| Nuova richiesta            |                                                                                                 |                    |
| Richieste in corso         | Biblioteca per Formazione- Ambiente COLLAUDO (71) - Polo SBW - SBN Web- Utente: Aste Margherita |                    |
| Richieste archiviate       | Dati nuova richiesta                                                                            |                    |
| Diritti utente             | Bibl.Servizio : Fi<br>Autore : Conrad, Joseph                                                   |                    |
| Proposte di acquisto       | Titolo : Cuore di tenebra 1995                                                                  |                    |
| Dati anagrafici            | Servizio Prestito locale                                                                        |                    |
| Catalogo SBN               |                                                                                                 |                    |
| build: 2013-08-29 18:05:58 | Servizi disponibili per il documento                                                            |                    |
|                            | < <indietro< th=""><th></th></indietro<>                                                        |                    |
|                            |                                                                                                 |                    |
|                            |                                                                                                 |                    |
|                            |                                                                                                 |                    |
|                            |                                                                                                 |                    |
|                            |                                                                                                 |                    |
|                            |                                                                                                 |                    |
|                            |                                                                                                 |                    |
|                            |                                                                                                 |                    |
|                            |                                                                                                 |                    |
|                            |                                                                                                 |                    |
|                            |                                                                                                 |                    |
|                            |                                                                                                 |                    |
|                            |                                                                                                 |                    |
|                            |                                                                                                 |                    |
|                            |                                                                                                 |                    |
|                            |                                                                                                 |                    |
|                            |                                                                                                 |                    |

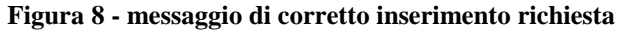

Se il documento richiesto non è disponibile perché in uso presso altro utente o ad esempio "smarrito", il sistema risponde con appositi diagnostici. Nel primo caso e qualora la biblioteca abbia ammesso la possibilità di effettuare prenotazioni, il messaggio informa l'utente della data in cui il documento tornerà disponibile e gli chiede se intende nel frattempo inserire una prenotazione.

## 2.2 Annate/fascicoli

Se la biblioteca compila il Kardex e decide di rendere disponibili alla consultazione dell'utente anche i fascicoli dei periodici, il link Annate/fascicoli è presente nella scheda analitica del periodico accanto all'inventario/agli inventari delle annate possedute (Figura 9 - link Annate/fascicoli).

Se l'Opac di Polo è configurato per visualizzare un solo inventario (vedi Amministrazione Opac) il link porta all'elenco delle annate (anni di riferimento o, in mancanza, precis di inv.): su questa mappa (Figura 10 - lista sintetica annate), cliccando su richiesta, si accede al modulo servizi come descritto sopra; se la biblioteca gestisce il kardex, cliccando sul link che contiene il numero dei fascicoli presenti per l'annata, si apre il kardex dove un successivo link Richiesta consente ugualmente di accedere al modulo.

Se l'Opac di Polo è configurato per visualizzare tutti gli inventari, il link Annate/Fascicoli visualizza direttamente il kardex dell'annata selezionata consentendo all'utente di procedere come sopra; se per quell'annata non sono descritti i fascicoli il sistema risponde con il msg.: Dettaglio non disponibile.

|                                     | 141. 3                                                       |                                                                                   |                          |                                             |       |                                        |  |  |  |
|-------------------------------------|--------------------------------------------------------------|-----------------------------------------------------------------------------------|--------------------------|---------------------------------------------|-------|----------------------------------------|--|--|--|
|                                     | Aggiungi ai preferiti                                        |                                                                                   |                          |                                             |       |                                        |  |  |  |
|                                     | Livello bibliografico: Per                                   | iodico                                                                            |                          |                                             |       |                                        |  |  |  |
|                                     | Tipo di documento: Tes                                       | to a stampa                                                                       |                          |                                             |       |                                        |  |  |  |
|                                     | Titolo: II *n                                                | nulino : rivista mensi                                                            | le di attualità e cultur | a                                           |       |                                        |  |  |  |
|                                     | Numerazione: A. 1                                            | , n. 1 (nov. 1951)-                                                               |                          |                                             |       |                                        |  |  |  |
|                                     | Pubblicazione: Bol                                           | ogna:\s.n,1951 -                                                                  |                          |                                             |       |                                        |  |  |  |
|                                     | Descrizione fisica: v.; 2                                    | 25 cm                                                                             |                          |                                             |       |                                        |  |  |  |
|                                     | Note: La j<br>li cc<br>Dog<br>Indi                           | periodicità varia<br>ompl. del tit. varia<br>opia numerazione de<br>ci: 1951-2000 | il fasc. dal \1982!      |                                             |       |                                        |  |  |  |
|                                     | Dai                                                          | vol. 8, n. 87 (feb. 195<br>rmato varia.                                           | 59) editore: Bologna :   | Il mulino                                   |       |                                        |  |  |  |
|                                     | Numeri: ISS                                                  | N - 0027-3120                                                                     |                          |                                             |       |                                        |  |  |  |
|                                     | Altri<br>Bib                                                 | ISN - 00014075<br>liografia Nazionale -                                           | 1952 6342                |                                             |       |                                        |  |  |  |
|                                     | Soggetti: <u>Sociologia</u><br>Stato - Teorie                |                                                                                   |                          |                                             |       |                                        |  |  |  |
|                                     | Classificazione: 055                                         | 1 ed.21 - PUBBLICA                                                                | ZIONI GENERALI IN        | SERIE IN ITALIANO                           |       |                                        |  |  |  |
|                                     | Titoli contenuti                                             |                                                                                   |                          |                                             |       |                                        |  |  |  |
|                                     | Supporto: volu                                               | ime periodico                                                                     |                          |                                             |       |                                        |  |  |  |
|                                     | Paese di pubblicazione: Itali                                | a                                                                                 |                          |                                             |       |                                        |  |  |  |
|                                     | Lingua di pubblicazione: Itali                               | ano                                                                               |                          |                                             |       |                                        |  |  |  |
|                                     | Codice del documento: RA                                     | /0027494                                                                          |                          |                                             |       |                                        |  |  |  |
|                                     | Biblioteca Consistenza Collocazione Inventario Info Servizi  |                                                                                   |                          |                                             |       |                                        |  |  |  |
|                                     | Biblioteca Di Prova Per Corso Polo<br>NAP                    | 14(2009)                                                                          | PER. IT. 600 /<br>2009   | 000100227 / 14(2009), n .1                  | С     |                                        |  |  |  |
|                                     |                                                              | 70(2011)-                                                                         | PER. IT. 0557<br>2011    | 000100243/70(2011), n .1                    | с     |                                        |  |  |  |
|                                     | Biblioteca per Formazione                                    | 1951-1952;2006                                                                    | PER. lt 26027<br>1951    | 000030731/1951                              | А     | Richiesta -<br>Annate/Fascicoli        |  |  |  |
|                                     |                                                              | 2007                                                                              | PR1 MUL 0001 /<br>2007   | 000033908 / A. 56, n. 430<br>(marapr. 2007) | А     | Richiesta -<br>Annate/Fascicoli        |  |  |  |
|                                     | Istituto Centrale Per II Catalogo Unico<br>Delle Biblioteche |                                                                                   | COLLAUDO 1 0<br>24       | 000051165/2000                              | А     | Richiesta -<br>Annate/Fascicoli        |  |  |  |
|                                     |                                                              | Annate<br>1951-1953,2011                                                          | PERREC B22 /<br>1951     | 000001616/1951                              | А     | Richiesta -<br>Annate/Fascicoli        |  |  |  |
|                                     |                                                              | 1954-1955                                                                         | PER 1 0 26 / 1954        | 000001619/1954                              |       | <u>Richiesta</u> -<br>Annate/Fascicoli |  |  |  |
|                                     |                                                              |                                                                                   |                          |                                             |       |                                        |  |  |  |
|                                     | Nr. 4                                                        |                                                                                   |                          |                                             |       |                                        |  |  |  |
| 192.168.20.68/SBW/result.php?dove=f | ascicoli&bid=RAV0027494&biblioteca=IC&richie                 | sta=18kardex=18t2                                                                 | 6 8inv= IC 000001619     | 95 VPB 341954 1954 &a                       | nno=1 | 951!-&natura=S&startp=semplice 🗸       |  |  |  |
|                                     | Figur                                                        | a 9 - link An                                                                     | nate/fascicol            | i                                           |       |                                        |  |  |  |
|                                     |                                                              | and a                                                                             |                          |                                             |       |                                        |  |  |  |
|                                     |                                                              |                                                                                   |                          |                                             |       |                                        |  |  |  |

| OPAC                                                                    | A                                  |                                                           |                                               | POLO                                         | COLLAUDO SBNWEB                                                   |
|-------------------------------------------------------------------------|------------------------------------|-----------------------------------------------------------|-----------------------------------------------|----------------------------------------------|-------------------------------------------------------------------|
| ▼ Ricerche                                                              |                                    |                                                           | List                                          | <u>Home   1</u><br>a ciptotica dollo ONNIOTE | Inglese   <u>Guida in linea</u>   <u>Info</u>   <u>Statistich</u> |
| Ricerca semplice<br>Ricerca base<br>Ricerca avanzata<br>Ricerca esperta | RAV0027<br>II *mulino<br>Fascicoli | 494<br>) : rivista mensile di a<br>associati alla colloca | ttualità e cultura<br>azione: IC PERREC B22 c | onsistenza: Annate 1951-1953,2011            |                                                                   |
| Libro moderno                                                           |                                    |                                                           |                                               |                                              |                                                                   |
| Libro antico                                                            | Anno                               | Precis                                                    | Inventario                                    | Tot. fascicoli                               | Servizi                                                           |
| Musica                                                                  | 1951                               | 1951                                                      | 1616                                          | 13                                           | Richiesta                                                         |
| Gratica                                                                 | 1952                               | 1952                                                      | 1617                                          | ۷                                            | Richiesta                                                         |
| Cartografia                                                             | 1953                               | 1953                                                      | 1618                                          |                                              | Richiesta                                                         |
| Novitá                                                                  | 1955                               | 1955                                                      | 1620                                          |                                              | Richiesta                                                         |
| Accesso per liste                                                       | 2011                               | 2011                                                      | 50510                                         | 2                                            | <u>INCHIESIa</u>                                                  |
| ▶ <u>Voci di autorità</u>                                               |                                    |                                                           | Т                                             | orna alla scheda analitica                   |                                                                   |
| Netri estaloghi                                                         |                                    |                                                           |                                               |                                              |                                                                   |
|                                                                         |                                    |                                                           |                                               |                                              |                                                                   |
| Area personale                                                          |                                    |                                                           |                                               |                                              |                                                                   |
| WZC XHTML                                                               |                                    |                                                           |                                               |                                              |                                                                   |
| 1.0                                                                     |                                    |                                                           |                                               |                                              |                                                                   |
|                                                                         |                                    |                                                           |                                               |                                              |                                                                   |
|                                                                         |                                    |                                                           |                                               |                                              |                                                                   |
|                                                                         |                                    |                                                           |                                               |                                              |                                                                   |
|                                                                         |                                    |                                                           |                                               |                                              |                                                                   |
|                                                                         |                                    |                                                           |                                               |                                              |                                                                   |
|                                                                         |                                    |                                                           |                                               |                                              |                                                                   |
|                                                                         |                                    |                                                           |                                               |                                              |                                                                   |
|                                                                         |                                    |                                                           |                                               |                                              |                                                                   |
|                                                                         |                                    |                                                           |                                               |                                              |                                                                   |
|                                                                         |                                    |                                                           |                                               |                                              |                                                                   |
|                                                                         |                                    |                                                           |                                               |                                              |                                                                   |
|                                                                         |                                    |                                                           |                                               |                                              |                                                                   |
|                                                                         |                                    |                                                           |                                               |                                              |                                                                   |
|                                                                         |                                    |                                                           |                                               |                                              |                                                                   |
|                                                                         |                                    |                                                           |                                               |                                              |                                                                   |
|                                                                         |                                    |                                                           |                                               |                                              |                                                                   |
| L                                                                       |                                    |                                                           |                                               |                                              |                                                                   |

Figura 10 - lista sintetica annate

## 2.3 Copia digitale

Se l'esemplare è stato digitalizzato e l'indirizzo della risorsa è stato registrato nei dati d'inventario (Modifica inventario  $\rightarrow$ Copia digitale), cliccando sul link **Copia digitale** è possibile consultare il documento nella versione digitale.

# 3. Menu

Su tutte le mappe del modulo, a sinistra, sono presenti le seguenti voci di menu:

- scelta biblioteca;
- nuova richiesta;
- richieste in corso;
- richieste archiviate;
- diritti utente;
- proposte di acquisto;
- dati anagrafici;
- ➤ catalogo SBN.

N.B.: <u>Il menu è relativo alla biblioteca che possiede il volume che si è selezionato</u> <u>dall'OPAC di Polo oppure, se non si proviene dall'OPAC, alla biblioteca del Polo che</u> <u>l'utente sceglie dopo aver fornito le credenziali.</u>

#### 3.1 Scelta biblioteca

Se l'utente proviene dall'OPAC avendo selezionato il documento d'interesse, la scelta della biblioteca è implicita ed è quella della biblioteca che possiede il documento. Se viceversa l'accesso dell'utente viene effettuato direttamente sull'interfaccia del modulo servizi, per inserire ad esempio una richiesta di prestito di un documento non SBN o per consultare l'archivio delle richieste in corso, occorre necessariamente che l'utente selezioni una delle biblioteche tra quelle proposte dalla drop e che corrispondono a quelle presso le quali l'utente è già iscritto.

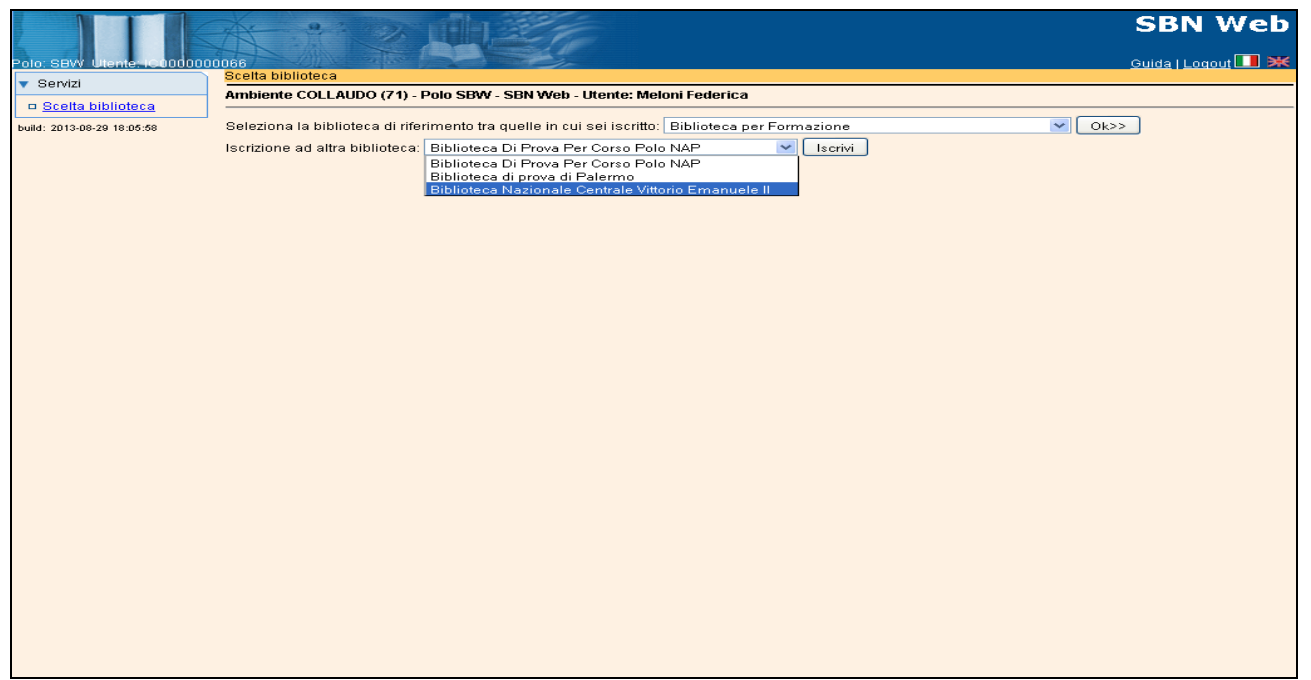

Figura 11 - scelta biblioteca/iscrizione ad altra biblioteca

Se l'utente vuole iscriversi ad altra biblioteca del Polo può farlo effettuando la selezione e cliccando sul tasto **Iscrivi (**Figura 11 - scelta biblioteca/iscrizione ad altra biblioteca). Le biblioteche proposte dalla drop sono quelle che consentono l'iscrizione da remoto.

#### 3.2 Nuova richiesta

Cliccando su Nuova richiesta l'utente può inserire nell'apposito campo la collocazione di un documento che non è stato trovato nel catalogo in linea e cliccare su Ok (Figura 12 - nuova richiesta).

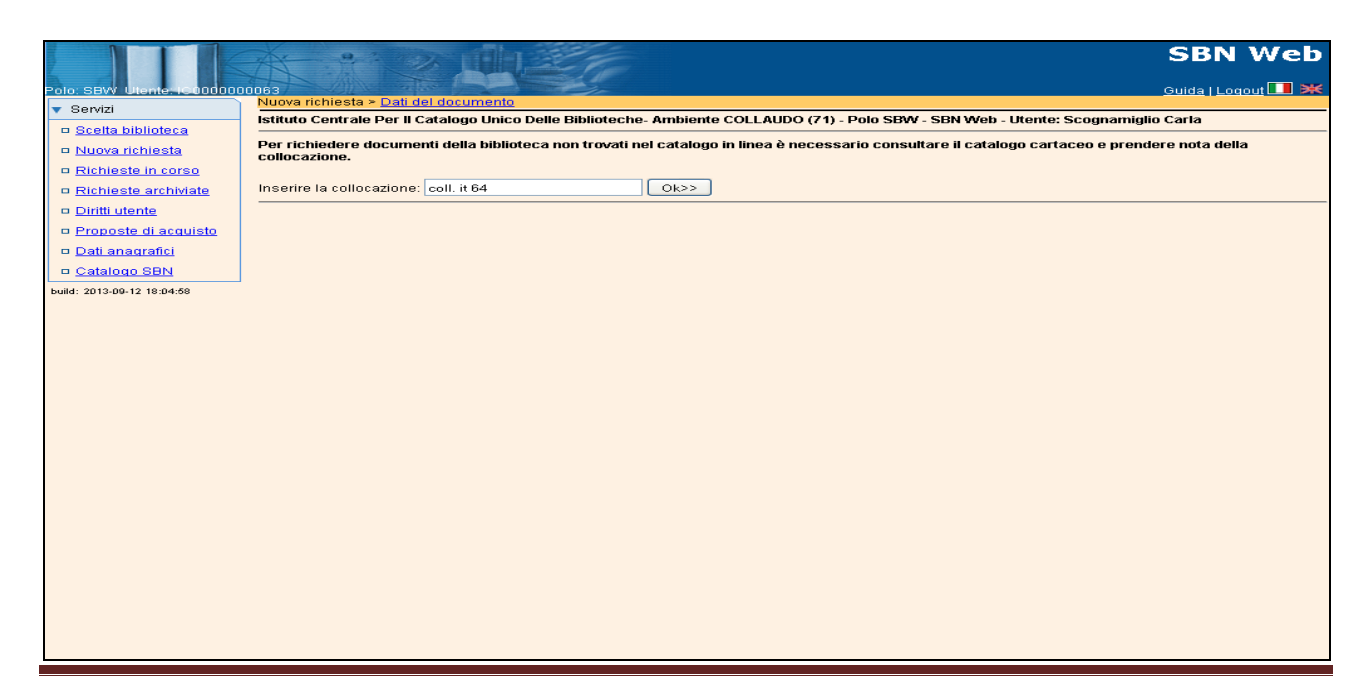

#### Figura 12 - nuova richiesta

Se il "documento non SBN" è stato già descritto da un altro utente, i dati del documento presenti nella mappa successiva risulteranno compilati del tutto o in parte, in caso contrario dovranno essere inseriti: tra questi sono obbligatori i dati relativi al titolo e al tipo di documento Figura 13 - dati del documento). Cliccando sul tasto **Avanti** si passa alla pagina successiva nella quale viene effettuata la scelta del servizio (Figura 6 - scelta servizio). I servizi disponibili per il documento sono quelli che sono stati loro attribuiti al momento dell'assegnazione delle categorie di fruizione di default per il materiale non catalogato SBN (vedi manuale Servizi  $\rightarrow$  Configurazione  $\rightarrow$  Parametri di biblioteca). L'utente procede ancora cliccando sul tasto **Avanti** ed accede alla pagina successiva dove può dettagliare alcuni dati relativi alla richiesta come indicato nel § 2 (Figura 7 - richiesta servizio locale).

|                            | A                                                    |                                                    |                                    | SBN Web                    |  |  |  |  |  |  |  |  |
|----------------------------|------------------------------------------------------|----------------------------------------------------|------------------------------------|----------------------------|--|--|--|--|--|--|--|--|
| Polo: SBW_Utente: IC000000 | 10063<br>Nuova richiesta > Dati                      | del documento                                      |                                    | <u>Guida   Logout</u> 🛄 💥  |  |  |  |  |  |  |  |  |
| Servizi                    | latituta Controla Bar II.                            | ratalaga Unisa Dalla Bibliotasha, Ambianta COLLAUD |                                    | Itente: Reegnemiglie Carlo |  |  |  |  |  |  |  |  |
| D <u>Scella piblioteca</u> |                                                      | atalogo Onico Delle Biblioteche- Ambiente COLLAOD  | 5 (71) - FOID 3800 - 3814 0080 - 0 | otente. Scognamigilo carra |  |  |  |  |  |  |  |  |
| D Dichiecte in cerce       | Completare la richiesta con i <b>dati a voi noti</b> |                                                    |                                    |                            |  |  |  |  |  |  |  |  |
| Richieste archiviate       | Segnatura                                            | coll. it 64                                        |                                    |                            |  |  |  |  |  |  |  |  |
| Diritti utente             | Autore                                               | wilde                                              |                                    |                            |  |  |  |  |  |  |  |  |
| Proposte di acquisto       | Titolo                                               | il *ritratto di dorian gray                        | <u>നന്ന</u>                        |                            |  |  |  |  |  |  |  |  |
| Dati anagrafici            | Tipo Documento                                       | monografia 🛩 (*)                                   |                                    |                            |  |  |  |  |  |  |  |  |
| □ Catalogo SBN             | Luogo di edizione                                    |                                                    |                                    |                            |  |  |  |  |  |  |  |  |
| build: 2013-09-12 18:04:58 | Editore                                              |                                                    |                                    |                            |  |  |  |  |  |  |  |  |
|                            | Anno di edizione                                     |                                                    |                                    |                            |  |  |  |  |  |  |  |  |
|                            |                                                      |                                                    |                                    |                            |  |  |  |  |  |  |  |  |
|                            |                                                      |                                                    |                                    |                            |  |  |  |  |  |  |  |  |
|                            | articolo                                             |                                                    |                                    |                            |  |  |  |  |  |  |  |  |
|                            |                                                      |                                                    |                                    |                            |  |  |  |  |  |  |  |  |
|                            |                                                      |                                                    |                                    |                            |  |  |  |  |  |  |  |  |
|                            |                                                      |                                                    |                                    |                            |  |  |  |  |  |  |  |  |
|                            |                                                      |                                                    |                                    |                            |  |  |  |  |  |  |  |  |
|                            |                                                      |                                                    |                                    |                            |  |  |  |  |  |  |  |  |
|                            |                                                      |                                                    |                                    |                            |  |  |  |  |  |  |  |  |
|                            |                                                      |                                                    |                                    |                            |  |  |  |  |  |  |  |  |
|                            |                                                      |                                                    |                                    |                            |  |  |  |  |  |  |  |  |
|                            |                                                      |                                                    |                                    |                            |  |  |  |  |  |  |  |  |
|                            |                                                      |                                                    |                                    |                            |  |  |  |  |  |  |  |  |
|                            |                                                      |                                                    |                                    |                            |  |  |  |  |  |  |  |  |

Figura 13 - dati del documento

### 3.3 Richieste in corso

Nelle Richieste in corso è possibile per l'utente consultare l'archivio delle proprie richieste suddiviso per:

<u>Richieste in corso</u>

Contiene tutte le richieste in corso, cioè tutte le richieste che si trovano in uno dei passi dell'iter che precedono la restituzione del documento da parte del lettore (Figura 14 - richieste in corso). Per ogni richiesta vengono riportati nell'ordine: il servizio, la data, lo stato d'avanzamento ovvero il passo dell'iter, il titolo del documento

# ICCU

richiesto, la sua collocazione, la data di scadenza del servizio (durata della prelazione + durata del servizio) e lo stato della richiesta. Se il tipo di servizio e la biblioteca consentono la **Proroga** è presente, per i documenti consegnati all'utente, un link che permette allo stesso di richiedere un prolungamento della durata del servizio così come configurato dalla biblioteca (vedi manuale Servizi  $\rightarrow$  Configurazione). Cliccando il link l'utente ha la possibilità di scegliere dalla drop la data di proroga tra quelle previste (Figura 15 - richiesta di proroga). Se sono state compilate note da parte della biblioteca queste vengono visualizzate.

#### Prenotazioni

Contiene tutte le prenotazioni effettuate dall'utente, cioè tutte le richieste allo stato di immesse. Oltre ai dati della richiesta viene indicata la data di disponibilità presunta.

• <u>Richieste respinte</u>

Contiene le richieste che sono state respinte dalla biblioteca (negative). Oltre ai dati della richiesta viene indicata anche la data in cui la stessa è stata respinta. Se, come auspicabile, sono state compilate note da parte della biblioteca per spiegare i motivi del mancato accoglimento della richiesta, queste vengono visualizzate.

#### <u>Richieste evase</u>

Contiene le richieste evase, ovvero le richieste concluse. Oltre ai dati della richiesta viene indicata la data in cui la stessa si è conclusa. Nell'archivio sono presenti tutte le richieste che non sono state ancora archiviate dalla biblioteca.

| Polo; SBW Utente: IS400000                                     | 00063                                                                                         | SBN Web                                                                                                    |
|----------------------------------------------------------------|-----------------------------------------------------------------------------------------------|----------------------------------------------------------------------------------------------------|
| ▼ Servizi                                                      | Richieste in c                                                                                | 0rso                                                                                                    |
| <ul> <li>Scelta biblioteca</li> <li>Nueve richiecto</li> </ul> | Istituto Centra                                                                               | ile Per II Catalogo Unico Delle Biblioteche- Ambiente COLLAUDO (71) - Polo SBW - SBN Web - Utente: Scognamiglio Carla                                                                          |
| u <u>Nuova neniesta</u>                                        | Richieste in                                                                                  | <u>i corso</u> ► <u>Prenotazioni</u> ► <u>Richieste respinte</u> ▼ <u>Richieste evase</u>                                                                                                    |
| Richieste in corso                                             | Servizio                                                                                      | Consultazione materiale di madazzino                                                                                                    |
| Richieste archiviate                                           | del                                                                                           | 30/01/2012                                                                                                    |
| Diritti utente                                                 | Avanzamento                                                                                   | a restituzione da parte dei lettore<br>TRo Llegarite Olegares villante resolutate in Europe / Olulia Corte Aurope, Milane : Estitute III, 1993 – VI, 694 p., 1161 e di tau : 35 em             |
| Proposte di acquisto                                           | Collocazione                                                                                  | Dia Hogana a Ficasso , rane moderna in Europa / Giuno Cano Argan, - Minano , Perunieni, 1965, - Al, 604 p., (16) c. Unav., 25 cm.                                                              |
| □ Dati anagrafici                                              | Conclusa il                                                                                   | 30/01/2012 12:49:32                                                                                                    |
| □ <u>Catalogo SBN</u>                                          | Stato<br>richiesta                                                                            | conclusa                                                                                                    |
| build: 2013-09-12 18:04:58                                     | Servizio<br>del<br>Avanzamento<br>Títolo<br>Collocazione<br>Conclusa il<br>Stato<br>richiesta | Prestito locale<br>19/04/2012<br>prestituzione da parte del lettore<br>II *nome della rosa / Umberto Eco Milano : CDE, 1980 533 p. ; 21 cm.<br>IC LETT erfő<br>17/10/2012 09:27:52<br>conclusa |
|                                                                | Servizio<br>del<br>Avanzamento                                                                | Prestito locale<br>29/10/2012<br>cestituzione da parte del lettore                                                                                                    |
|                                                                | Titolo                                                                                        | *Suite francese / Irène Némirovsky ; a cura di Denise Epstein e Olivier Rubinstein ; postfazione di 1. ed Milano : Adelphi, [2005] 415 p.                                                      |
|                                                                | Collocazione                                                                                  | 12200.<br>IC PROVA1                                                                                                    |
|                                                                | Conclusa il                                                                                   | 29/10/2012 16:43:16                                                                                                    |
|                                                                | Stato<br>richiesta                                                                            | conclusa                                                                                                    |
|                                                                | Servizio<br>del                                                                               | Prestito locale                                                                                                    |
|                                                                | Avanzamento                                                                                   | restituzione da parte del lettore                                                                                                    |
|                                                                | Titolo                                                                                        | *Caos calmo / Sandro Veronesi Milano : Bompiani, 2006 451 p. ; 23 cm.                                                                                                    |
|                                                                | Collocazione                                                                                  | IC RENTMP BB 33                                                                                                    |
|                                                                | Conclusa il                                                                                   | 24/06/2013 15:09:25                                                                                                    |
|                                                                | Stato<br>richiesta                                                                            | conclusa                                                                                                    |

Figura 14 - richieste in corso

|                             |                                                                                                    | SBN Web            |
|-----------------------------|----------------------------------------------------------------------------------------------------|--------------------|
| Polo: SBW Utente: IC000000  | N0072<br>Richieste in corso > Richiesta di proroga                                                                              | Guida   Logout 🛄 🗮 |
| <ul> <li>Servizi</li> </ul> |                                                                                                    |                    |
| Scelta biblioteca           | Istituto Centrale Per II Catalogo Unico Delle Biblioteche- Ambiente COLLAUDO (71) - Polo SBW - SBN Web- Utente: Aste Margherita |                    |
| Nuova richiesta             | Data scadenza della richiesta 02/10/2013 Data massima prorogabile 17/10/2013                                                    |                    |
| Richieste in corso          | Data proroga(*) [17/10/2013]                                                                                                    |                    |
| Richieste archiviate        |                                                                                                    |                    |
| Diritti utente              |                                                                                                    |                    |
| Proposte di acquisto        | <indietro di="" proroga<="" richiesta="" td=""><td></td></indietro>                                                             |                    |
| Dati anagrafici             |                                                                                                    |                    |
| Catalogo SBN                |                                                                                                    |                    |
| build: 2013-09-19 12:05:39  |                                                                                                    |                    |
|                             |                                                                                                    |                    |
|                             |                                                                                                    |                    |
|                             |                                                                                                    |                    |
|                             |                                                                                                    |                    |
|                             |                                                                                                    |                    |
|                             |                                                                                                    |                    |
|                             |                                                                                                    |                    |
|                             |                                                                                                    |                    |
|                             |                                                                                                    |                    |
|                             |                                                                                                    |                    |
|                             |                                                                                                    |                    |
|                             |                                                                                                    |                    |
|                             |                                                                                                    |                    |
|                             |                                                                                                    |                    |
|                             |                                                                                                    |                    |
|                             |                                                                                                    |                    |
|                             |                                                                                                    |                    |
|                             |                                                                                                    |                    |
|                             |                                                                                                    |                    |

Figura 15 - richiesta di proroga

#### 3.4 Richieste archiviate

Le richieste che sono state archiviate dalla biblioteca sono consultabili dall'utente cliccando sull'omonimo link. E' necessario procedere filtrando la ricerca con l'inserimento dell'intervallo relativo alle date in cui le richieste sono state concluse e poi cliccare sul tasto **Cerca** (Figura 16 - ricerca richieste archiviate). Per ogni richiesta sono indicate le date di inizio e di conclusione.

|                            | SBN W                                                                                                    | /eb        |
|----------------------------|----------------------------------------------------------------------------------------------------|------------|
| Polo: SBW_Utente: IC000000 | Guida   Logout                                                                                                    | <b>• *</b> |
| ▼ Servizi                  | Richieste archiviate                                                                                                    |            |
| Scelta biblioteca          | Istituto Centrale Per II Catalogo Unico Delle Biblioteche- Ambiente COLLAUDO (71) - Polo SBW - SBN Web - Utente: Scognamiglio Carla |            |
| Nuova richiesta            | Concluse                                                                                                    |            |
| Richieste in corso         | dal 01/01/2013                                                                                                    |            |
| Richieste archiviate       | AI 30/06/2013                                                                                                    |            |
| Diritti utente             | Cerca                                                                                                    |            |
| Proposte di acquisto       |                                                                                                    |            |
| Dati anagrafici            |                                                                                                    |            |
| Catalogo SBN               |                                                                                                    |            |
| build: 2013-09-12 18:04:58 | -                                                                                                    |            |
|                            |                                                                                                    |            |
|                            |                                                                                                    |            |
|                            |                                                                                                    |            |
|                            |                                                                                                    |            |
|                            |                                                                                                    |            |
|                            |                                                                                                    |            |
|                            |                                                                                                    |            |
|                            |                                                                                                    |            |
|                            |                                                                                                    |            |
|                            |                                                                                                    |            |
|                            |                                                                                                    |            |
|                            |                                                                                                    |            |
|                            |                                                                                                    |            |
|                            |                                                                                                    |            |
|                            |                                                                                                    |            |
|                            |                                                                                                    |            |
|                            |                                                                                                    |            |
|                            |                                                                                                    |            |

Figura 16 - ricerca richieste archiviate

#### 3.5 Diritti utente

Il lettore può consultare i diritti che gli sono stati attribuiti dalla biblioteca: i servizi per i quali è abilitato con l'indicazione della relativa data di scadenza dell'autorizzazione. Nella pagina l'utente può visualizzare inoltre le eventuali sospensioni dal/i servizio/i (Figura 17 - diritti utente).

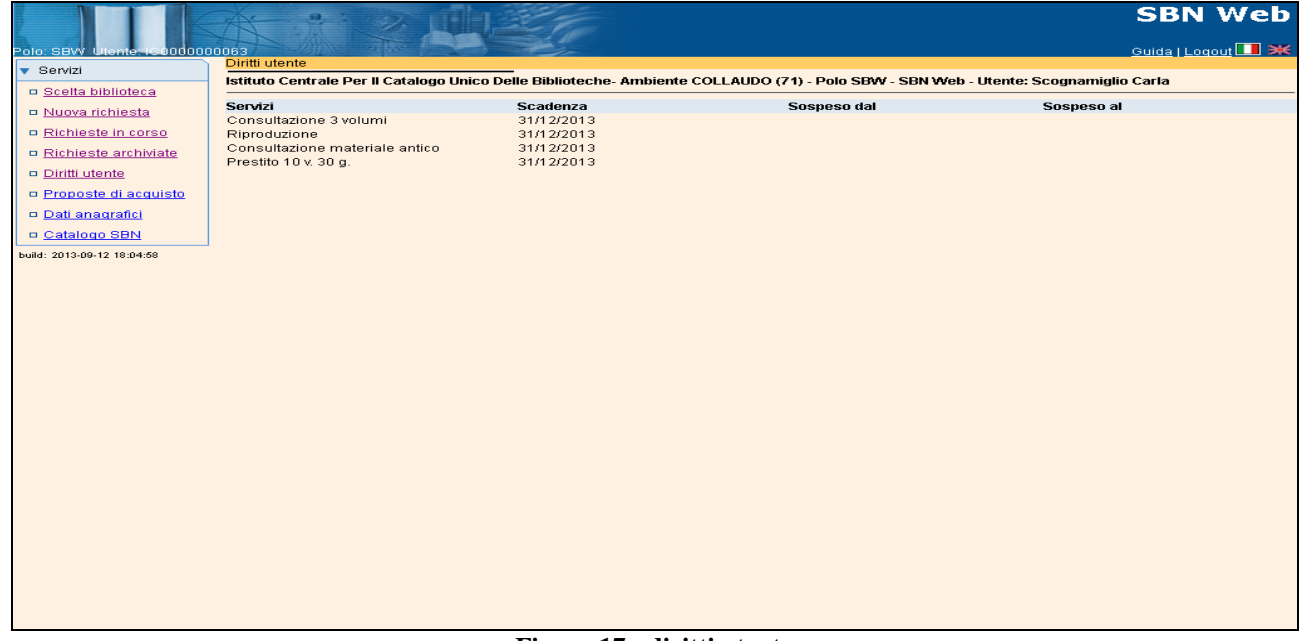

Figura 17 - diritti utente

### 3.6 Proposte di acquisto

La funzione consente di verificare l'iter delle proposte di acquisto avanzate dall'utente e di creare nuove proposte (Figura 18 - proposte di acquisto).

E' possibile cercare le proposte per intervallo di date e per stato del suggerimento; per creare una nuova proposta si clicca sull'omonimo tasto e nella maschera successiva si inseriscono i dati relativi al titolo e al tipo di documento di cui si suggerisce l'acquisto.

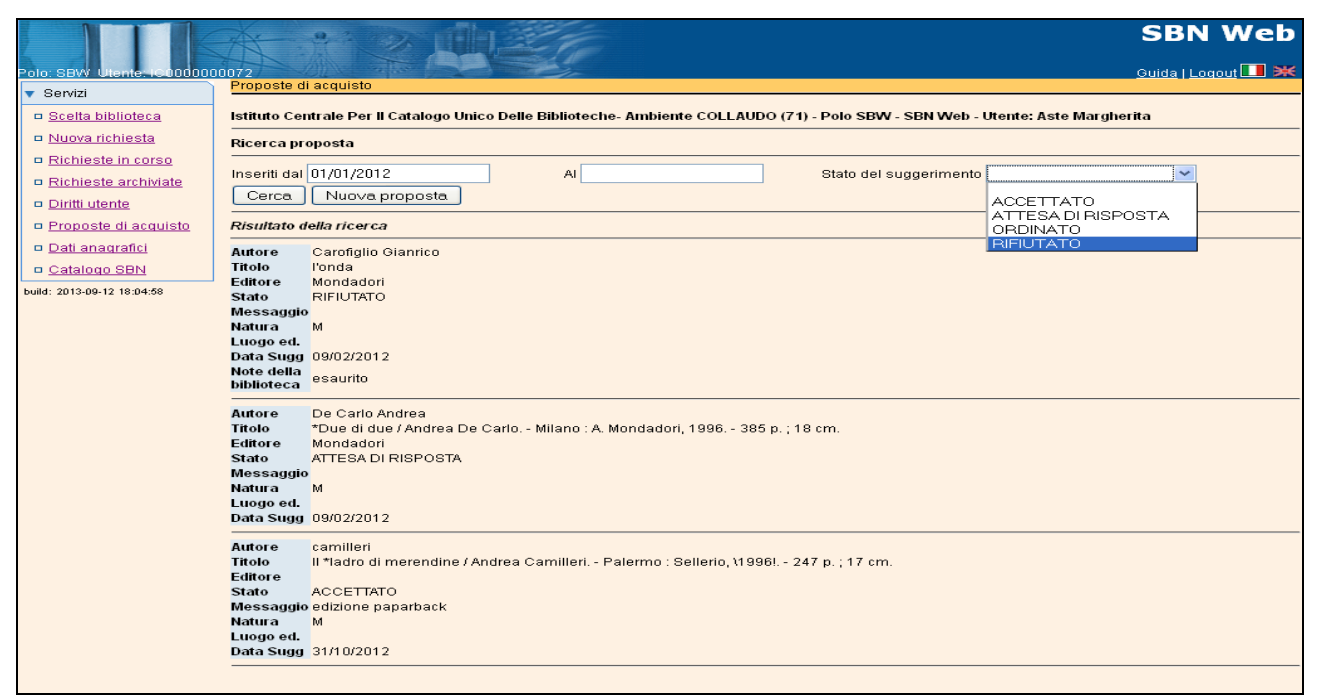

Figura 18 - proposte di acquisto

# 3.7 Dati anagrafici

La funzione consente all'utente di aggiornare i propri recapiti telefonici e la modalità ricezione di SMS (Figura 19 - dati anagrafici utente)

|                            | * * > >                                                                               | SBN Web            |
|----------------------------|---------------------------------------------------------------------------------------|--------------------|
| Polo: SBW Utente: IC000000 | 0072<br>Dati utente                                                                   | Guida   Logout 🛄 💥 |
| Scelta biblioteca          | Aggiornamento dati utente avvenuto con successo                                       |                    |
| Nuova richiesta            |                                                                                       |                    |
| Richieste in corso         | Cognome Aste Nome Margherita                                                          |                    |
| Richieste archiviate       | Luogo nascita Roma Sesso Femmina                                                      |                    |
| Diritti utente             | Data Nascita (GG/MM/AAAA) 21/11/1982 Nazione IT ITALIA                                | ~                  |
| Proposte di acquisto       | Codice Fiscale STAMGH82S61H501T E-mail m.aste@iccu.sbn.it                             |                    |
| Dati anagrafici            | Pasidanza/1)                                                                          |                    |
| Catalogo SBN               | Indirizzo Via De Marchi, 20 Cap 00141                                                 |                    |
| build: 2013-09-12 18:04:58 | Città Roma Prov RM Roma V                                                             |                    |
|                            | Nazione IT ITALIA                                                                     |                    |
|                            |                                                                                       |                    |
|                            | Domicino (da computar e solo se diverso dana residenza)<br>Indivizio Via De Marchi 20 |                    |
|                            | Città Roma Prov BM Roma                                                               |                    |
|                            | rene rene                                                                             |                    |
|                            | Recapiti<br>Tel                                                                       |                    |
|                            | Tisso 0649210438 Fax                                                                  |                    |
|                            | Mobile 32015577777                                                                    |                    |
|                            | Ricezione SMS:                                                                        |                    |
|                            | su fisso 🔘 su mobile 💿 no SMS 🔘                                                       |                    |
|                            | Aggiorna                                                                              |                    |
|                            |                                                                                       |                    |
|                            |                                                                                       |                    |
|                            |                                                                                       |                    |
|                            |                                                                                       |                    |
|                            |                                                                                       |                    |
|                            |                                                                                       |                    |

Figura 19 - dati anagrafici utente

#### 3.8 Catalogo Sbn

Se l'utente non proviene dalla richiesta di servizio attivata dal catalogo Opac, la funzione consente il passaggio all'Opac di Polo e non consente di tornare indietro; è invece possibile cercare un documento di interesse sull'Opac e quindi proseguire dal link **Richiesta** per entrare nuovamente nella procedura dei Servizi utente.